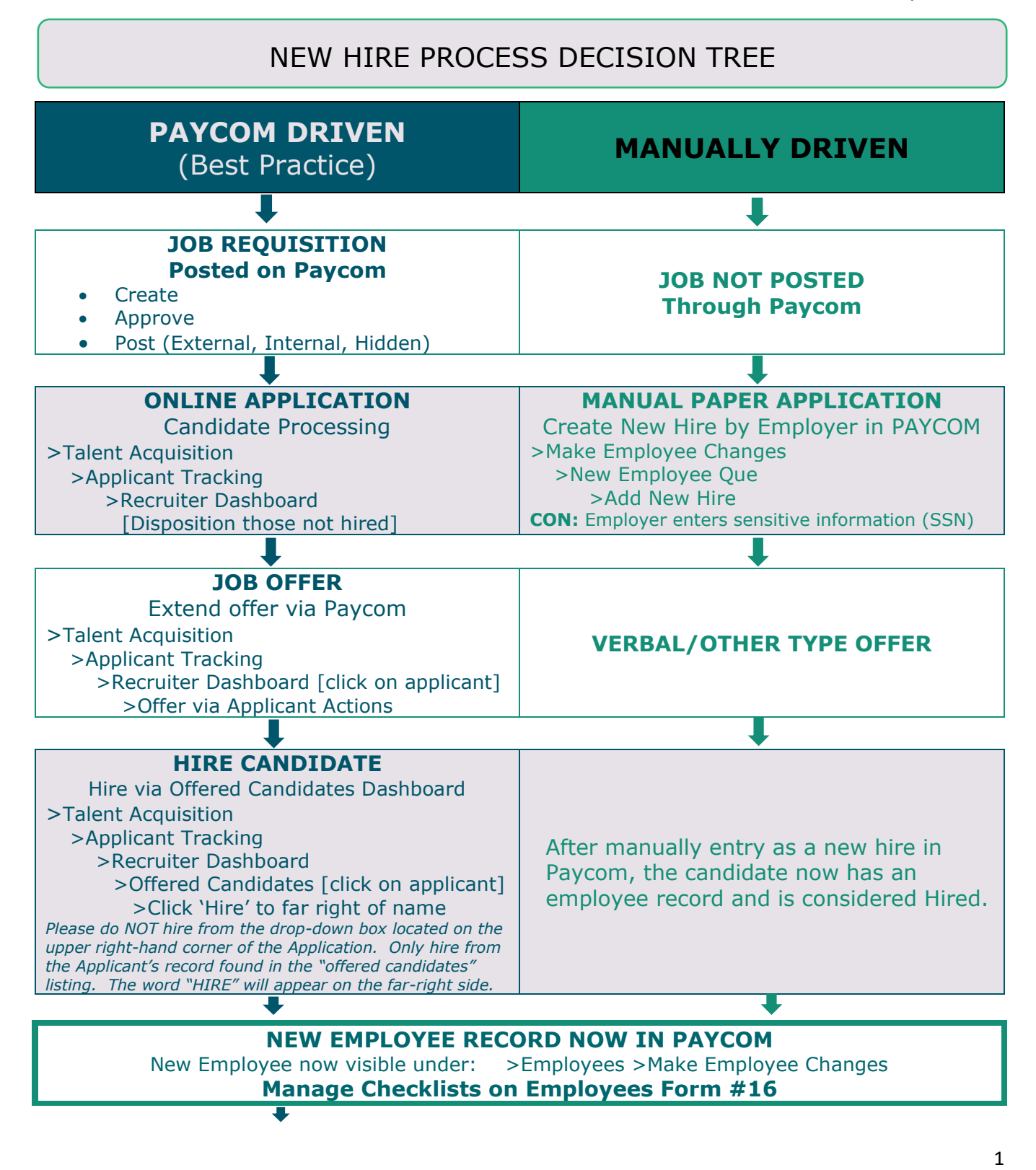

**CLOSE JOB POST IN PAYCOM** >Applicant Tracking >Recruiter Dashboard

# **\*\*BENEFIT NOTE PRIOR TO SET UP**

#### **PRIEST/RELIGIOUS:**

# See Priest Transition Communication from the Office of People Support for details on this process.

AOD Human Resources **will transfer the benefits** enrollment data from the former location to the new location with coverage at the new location effective 7/1 (first benefit premium deduction will impact the first new fiscal year paycheck) so ensure your new priest record is set up to 2 weeks of prior to their first payroll to avoid delays in the process.

#### **RELOCATING TEACHERS:**

# *See the Teacher Employment Change Guide for more details on the Teacher employment process.*

Relocating Teachers will have benefits at their former location terminated effective 7/31, therefore, Business Managers need to use 8/01, as their effective new hire date so there is no lapse in benefit coverage. Teachers must RE-ENROLL in Benefits at their new location (within 30 days of hire date) to have coverage the month of August effective 8/01.

| PAYCO                                                                                                    | M – Revised for Earnin                                                                                                    | gs Codes" Document                                                                                                    | STS AND MEMBERS                                     |
|----------------------------------------------------------------------------------------------------|----------------------------------------------------------------------------------------------------|----------------------------------------------------------------------------------------------------|-----------------------------------------------------|
| IAICO                                                                                                    |                                                                                                    |                                                                                                    |                                                     |
|                                                                                                    |                                                                                                    |                                                                                                    |                                                     |
|                                                                                                    |                                                                                                    |                                                                                                    |                                                     |
| Create New Hir                                                                                                    | e                                                                                                    |                                                                                                    | 6                                                   |
|                                                                                                    |                                                                                                    |                                                                                                    |                                                     |
| * Indicates Requ                                                                                                    | ired Field                                                                                                    |                                                                                                    |                                                     |
| New Hire Templa                                                                                                    | te                                                                                                    | 2. New Hire                                                                                                    |                                                     |
| Employee Type (                                                                                                    | W2/1099) *                                                                                                    | ● W2 ○ 1099                                                                                                    |                                                     |
|                                                                                                    |                                                                                                    |                                                                                                    |                                                     |
|                                                                                                    |                                                                                                    | Cancel Create                                                                                                    |                                                     |
|                                                                                                    |                                                                                                    |                                                                                                    |                                                     |
| Add New Employee                                                                                                    | Vew Employee Queue ) New Hire Guided Setup                                                                                                    |                                                                                                    |                                                     |
| Add New Employee >                                                                                                    | łew Employee Queue )       New Hire Guided Setup         Work Information       3. Supervisors       4. Pay Information                                                                                                    | on 5. Paycheck Deposit 6. Taxes 7. HR Information 8. C                                                                                                    | ustom Fields                                        |
| Add New Employee  Add New Employee  Personal Information  Personal Information  Indicates Required Field Payroll Profile *                                                                                                    | Vew Employee Queue ) New Hire Guided Setup Work Information 3. Supervisors 4. Pay Informati                                                                                                    | on 5. Paycheck Deposit 6. Taxes 7. HR Information 8. C<br>Valid Image formats                                                                                                    | ustom Fields                                        |
| Add New Employee ><br>Personal Information 2<br>Personal Information<br>* Indicates Required Field<br>Payroll Profile *<br>New Employee Code ?                                                                                                    | Vew Employee Queue ) New Hire Guided Setup<br>Work Information 3. Supervisors 4. Pay Informati<br>Search or Make Selection                                                                                                    | on 5. Paycheck Deposit 6. Taxes 7. HR Information 8. C<br>Valid Image formats<br>Choose File No fil                                                                                                    | ustom Fields<br>le chosen                           |
| Add New Employee )<br>Add New Employee )<br>2<br>Personal Information<br>* Indicates Required Field<br>Payroll Profile *<br>New Employee Code @<br>Employee Name *                                                                                                    | Vew Employee Quove >> New Hire Guided Setup Work Information >> 3. Supervisors >> 4. Pay Informati Search or Make Selection Auto-generated Override Auto-generated EE Code @ (First Name) [Las                                                                                                    | on 5. Paycheck Deposit 6. Taxes 7. HR Information 8. C<br>Valid Image formats                                                                                                    | ustom Fields                                        |
| Add New Employee ><br>Add New Employee ><br>Personal Information 2<br>Personal Information<br>• Indicates Required Field<br>Payroll Profile •<br>New Employee Code<br>Employee Name •<br>Social Security Number •                                                                             | Vew Employee Queue ) New Hire Guided Setup         Work Information 3. Supervisors 4. Pay Information         Search or Make Selection         Auto-generated         Override Auto-generated EE Code @         First Name       Middle Name         Las          Applied For @                                                                                                    | on 5. Paycheck Deposit 6. Taxes 7. HR Information 8. C<br>Valid Image formats<br>Choose File No fil                                                                                                    | ustom Fields                                        |
| Add New Employee )<br>1. Personal Information<br>* Indicates Required Field<br>Payroll Profile *<br>New Employee Code @<br>Employee Name *<br>Social Security Number *<br>Address *                                                                                                    | Vew Employee Quove  New Hire Guided Setup Work Information 3. Supervisors 4. Pay Informati Search or Make Selection Auto-generated Override Auto-generated EE Code  First Name Hiddle Name Las                                                                                                    | on 5. Paycheck Deposit 6. Taxes 7. HR Information 8. C<br>Valid Image formats<br>Choose File No fil                                                                                                    | le chosen<br>1 Pectoregular Sop                     |
| Add New Employee )<br>Add New Employee )<br>Personal Information<br>Personal Information<br>Personal Information<br>Personal Information<br>Personal Information<br>Constant Security Number *<br>Address *<br>City, State, Zip *                                                             | Verv Employee Queue ) New Hire Guided Setup         Work Information 3. Supervisors 4. Pay Information         Search or Make Selection         Auto-generated         Override Auto-generated EE Code @         First Name         Middle Name         Las         -         Applied For @         Street Address         City       , Colorado                                                                                                    | on 5. Paycheck Deposit 6. Taxes 7. HR Information 8. C<br>Valid Image formats<br>Choose File No fil                                                                                                    | ustom Fields                                        |
| Add New Employee )<br>Personal Information<br>* Indicates Required Field<br>Payroll Profile *<br>New Employee Code @<br>Employee Name *<br>Social Security Number *<br>Address *<br>City, State, Zip *<br>Personal Email *                                                                    | Vew Employee Queue  New Hire Guided Setup Work Information 3. Supervisors 4. Pay Informati Search or Make Selection Auto-generated Override Auto-generated EE Code  First Name Middle Name Las                                                                                                    | tr Name  t Name  Reset Employee Pho                                                                                                    | le chosen<br>Pectangular Sep<br>Crop Employee Photo |
| Add New Employee ><br>Personal Information 2<br>Personal Information<br>* Indicates Required Field<br>Payroll Profile *<br>New Employee Code<br>Employee Name *<br>Social Security Number *<br>Address *<br>City, State, Zip *<br>Personal Email *<br>Birth Date *                            | Yew Employee Queue       > New Hire Guided Setup         Work Information       3. Supervisors       4. Pay Information         Search or Make Selection       •         Auto-generated       •       •         Override Auto-generated EE Code •       •         First Name       Middle Name       Las         •       •       •       Applied For •         Street Address       •       •       . Zip         Personal Email       00/00/0000       Age: 0       •                                                                                    | on     5. Paycheck Deposit     6. Taxes     7. HR Information     8. C       Valid Image formats       Choose File     No file       It Name       It Name       It Name         It Reset Employee Pho | ustom Fields                                        |
| Add New Employee )<br>Personal Information 2<br>Personal Information<br>* Indicates Required Field<br>Payroll Profile *<br>New Employee Code @<br>Employee Name *<br>Social Security Number *<br>Address *<br>City, State, Zip *<br>Personal Email *<br>Birth Date *<br>Gender @ *            | Vew Employee Queue ) New Hire Guided Setup Work Information 3. Supervisors 4. Pay Information Search or Make Selection Auto-generated Override Auto-generated EE Code @ First Name Middle Name Las                                                                                                    | on 5. Paycheck Deposit 6. Taxes 7. HR Information 8. C Valid Image formats  t Name t Name Reset Employee Pho                                                                                           | ustom Fields                                        |
| Add New Employee )<br>Personal Information<br>* Indicates Required Field<br>Payroll Profile *<br>New Employee Code @<br>Employee Name *<br>Social Security Number *<br>Address *<br>City, State, Zip *<br>Personal Email *<br>Birth Date *<br>Gender @ *<br>EEO-1 Ethnicity @                 | Yew Employee Queue ) New Hire Guided Setup         Work Information ) 3. Supervisors ) 4. Pay Information         Search or Make Selection         Auto-generated         Override Auto-generated EE Code @         First Name         Middle Name         Image: Street Address         City       , Colorado         OV/00000       Age: 0         Image: Male @ Female       I do not wish to self-identification                                                                                                    | on 5. Paycheck Deposit 6. Taxes 7. HR Information 8. C<br>Valid Image formats                                                                                                    | ustom Fields                                        |
| Add New Employee )<br>Personal Information<br>* Indicates Required Field<br>Payroll Profile *<br>New Employee Code<br>Employee Name *<br>Social Security Number *<br>Address *<br>City, State, Zip *<br>Personal Email *<br>Birth Date *<br>Gender @ *<br>EEO-1 Ethnicity @<br>Marital Status | Vork Information       3. Supervisors       4. Pay Information         Work Information       3. Supervisors       4. Pay Information         Search or Make Selection       •         Auto-generated       •         Override Auto-generated EE Code @       •         First Name       Middle Name       Las         -       •       •         Street Address       •       •         City       , Colorado       •, Zip         Personal Email       00/00/0000       Age: 0         •       •       •       •         (unset)       •       •       • | on 5. Paycheck Deposit 6. Taxes 7. HR Information 8. C Valid Image formats Utilit Name Thame Reset Employee Pho fy                                                                                     | ustom Fields                                        |

- Personal Information complete required fields marked with a red asterisk \* (all other fields are optional and should be left blank for the new hire to complete as necessary)
- Required information to gather:
  - Social Security Number (please get this information from your new priest) \*Social Security Number might flag with an error message stating "already in use" so change one digit of the number as a temporary "placeholder" until all 8 steps are completed, and the record has been "pushed" out of the pending new hire queue
  - Address out of state addresses are prohibited use parish address if priest does not a have local addresses at the time of setting up the record in Paycom (out of state address triggers multi-state payroll taxation issues)
  - Personal Email New employee/priest cannot use the same personal email address as they used for access to Paycom under their former location (contact AOD Human Resources to reference email used
  - > **Date of birth** (please get this information from your new priest)

| Add New Employee > New Employee      | e Queue 〉 New Hire Guided Setup                               |                                                           |
|--------------------------------------|---------------------------------------------------------------|-----------------------------------------------------------|
| 1. Personal Information 2. Work Info | rmation 3. Supervisors 4. Pay Information 5. Paycheck Deposit | 6. Taxes 7. HR Information 8. Custom Fields               |
| Work Information                     |                                                               |                                                           |
| * Indicates Required Field           |                                                               | $\frown$                                                  |
| Hire Date 🕢 *                        | Pre-hire                                                      | Home Allocation * Not Assigned                            |
| Labor Allocation Profile @*          | Search or Make Selection                                      | Nork Location * Department * Search or Make Selection +   |
| Home Allocation *                    | Not Assigned                                                  | Constatus * Employee Search or Make Selection *           |
| Work Location *                      | Search or Make Selection                                      | Position Family Entity * Search or Make Selection •       |
| DOL Status *                         | Part Time 🔻                                                   | Position Title Position Code * Search or Make Selection • |
| Position Family                      | Search or Make Selection                                      | Cancel Save                                               |
| Position Title                       | Search or Make Selection                                      | Previous                                                  |
| EEO1 Category                        | (none) T                                                      |                                                           |

- Hire Date always date hired to work for the location (default of "Pre-hire" Status (do not override or uncheck the box as the new hire must complete the required on boarding process to be moved to "Active" Status via the Pre-hire to Active PAF process in Paycom)
- Labor Allocation Profile Parishes should choose the word 'Parish' to align with the General Ledger (GL) in ParishSoft
- Home Allocation this is the labor allocation for interface to the general ledger. Click on the Home Allocation hyperlink to fill out the required fields
  - Department use pull down menu to select option that ties to the employee's salary expense code's cost center budgeted for in ParishSoft
  - Employee Type use pull down menu to indicate the type of clergy member (this is important as it impacts taxation and compensation)
  - > Entity the entity is always PAR GEN to align with the General Ledger
  - Position Code This is the salary expense code budgeted for in ParishSoft (Ex: PAR 4001 Priest, PAR 4020 Teacher, PAR 4080 Business Manager, etc)
- DOL Status Full-time, Part-time, Commission, Unit Pay (select only one option)

5

- Full-Time Employment Factor (FTE)-divide the scheduled pay period hours by
  - 80 hours in a bi-weekly payroll
    - $_{\odot}~$  Employees that work 70.00 hours are .875 (70/80)
    - Employees that work 60 hours are .75 (75/80)
    - Employees that work 40 hours are .50 (50/80)
    - $_{\odot}~$  Employees that work 20 hours are .25

HOW TO SET UP DIOCESAN, EXTERN AND RELIGIOUS ORDER PRIESTS AND MEMBERS IN PAYCOM – Revised for Earnings Codes (Copied from the separate guide)

| Area                     | Diocesan                 | Extern                   | Religious Order             |
|--------------------------|--------------------------|--------------------------|-----------------------------|
| Tax form type            | W-2                      | W-2                      | W-2                         |
| Employee Type            | Clergy                   | Extern Clergy            | Order Clergy, except for    |
| For Labor Allocations    |                          |                          | Members use Religious       |
| Employee Pay Rates       | Clergy Compensation      | Clergy Compensation      | Clergy Compensation         |
| Form 1/Pay Rates         | Schedule                 | Schedule                 | Schedule except for         |
|                          |                          |                          | Members per                 |
|                          |                          |                          | agreement with Order        |
| Mass Offerings           | Code CMO or MAS          | Code CMO or MAS          | Code CMO or MAS             |
| Form 2/Scheduled         | Set as 3800.00MASOFF     | Set as 3800.00MASOFF     | Set as 3800.00MASOFF        |
| Earnings                 |                          |                          |                             |
| Direct Deposit           | Personal Bank Account    | Personal Bank Account    | Order Bank Account          |
| Payroll Taxes Form 1/Tax | Setup:                   |                          |                             |
| Social security tax      | Exempt – EE & ER         | Exempt – EE & ER         | Exempt – EE & ER            |
| Medicare tax             | Exempt – EE & ER         | Exempt – EE & ER         | Exempt – EE & ER            |
| Federal Withholding      | Subject to tax           | Subject to tax           | Exempt                      |
| Colorado Withholding     | Subject to tax           | Subject to tax           | Exempt                      |
| Local OPT (Denver,       | Subject to if applicable | Subject to if applicable | Subject to if applicable    |
| Aurora & Sheridan)       |                          |                          |                             |
| Include in W2/941?       | Yes                      | Yes                      | No – Check box <sup>2</sup> |
| Print Check Message      | No                       | No                       | Yes "FBO [Religious         |
| Demographics/Other       |                          |                          | Order Name]"                |
| Health/Dental/Vision     | Pre-tax deduction        | Pre-tax deduction        | Post-tax deduction          |
| Form 2/Scheduled         |                          |                          |                             |
| Deductions               |                          |                          |                             |

#### **SPECIAL TAX NOTE:**

The Archdiocese will exempt the priest from Tax Withholding, however, please *verify* this has been completed prior to the first payroll. Notify <u>people.support@archden.org</u> if adjustments are needed.

## Step 3

**Supervisors** - ensure the business manager is designated as the Tertiary Supervisor and the Pastor as the Quaternary supervisor (required for Paycom notifications and workflow approval process for PAF functionality)

| Supervisors                    |                          |      |
|--------------------------------|--------------------------|------|
| Notification Settings          | Set Notifications        |      |
| Time-Off Approval Supervisor 🕑 | Search or Make Selection | ~    |
| Primary Supervisor             | DOO, SCOOBY              | -    |
| Secondary Supervisor           | Search or Make Selection | -    |
| Tertiary Supervisor            | Search or Make Selection | -    |
| Quaternary Supervisor          | Search or Make Selection | ~    |
| Talent Management Supervisor   | Search or Make Selection | -    |
| Previous                       |                          | Save |

# Step 4

**Pay Information** – complete all required fields ensuring the scheduled pay period hours and associated FTE fields are populated appropriately by dividing the scheduled pay period hours by 80 (see examples below). Employees that work 80.00 hours are 1.00 FTE (80/80)

- Employees that work 70.00 hours are .875 (70/80)
- $_{\odot}$   $\,$  Employees that work 60 hours are .75 (75/80)  $\,$
- $_{\odot}$   $\,$  Employees that work 40 hours are .50 (50/80)  $\,$
- Employees that work 20 hours are .25

| Add New Employee > New Employee Queue         | New Hire Guidea Setup                                                                             |
|-----------------------------------------------|---------------------------------------------------------------------------------------------------|
| 1. Personal Information > 2. Work Information | 3. Supervisors 4. Pay Information 5. Paycheck Deposit 6. Taxes 7. HR Information 8. Custom Fields |
| Pay Information                               |                                                                                                   |
| * Indicates Required Field                    |                                                                                                   |
| Processing Schedule @*                        | •                                                                                                 |
| Pay Frequency                                 |                                                                                                   |
| Рау Туре *                                    |                                                                                                   |
| Pay Basis Check Display 🏈 *                   | · · ·                                                                                             |
| Exempt Status                                 | Exempt     O     Non-Exempt                                                                       |
| Estimated Annual Salary 🕜                     | \$0.00/yr                                                                                         |
| Scheduled Pay Period Hours *                  | 0                                                                                                 |
|                                               |                                                                                                   |
| Previous                                      | Save                                                                                              |

|                 | 2. Nork information 3. Supervisors 4. Pay information 3. Payeries Deposit 0. Taxes 7. Hk information 8. Custom Fields                   |
|-----------------|----------------------------------------------------------------------------------------------------|
| aycheck Deposit |                                                                                                    |
| aycheck Deposit | Direct Deposit                                                                                                    |
| Previous        | Rectangular Snip                                                                                                    |
| (               | Occupational Tax set up – <i>EE Local Tax Agency 1</i> it is Employee Tax only (on not choose associated Employer /Client Tax Agency 1) |
| •               | IROUBLESHOOTING TIPS:<br>If the system will not allow saving the information, try clicking on the State                                 |
| -               |                                                                                                    |

• If this form requires entering the filing status, choose any status to proceed knowing that the Employee's W4 content in their Self-Onboarding will override your entry.

| Personal information                                                           | 2. Work Information                          | 🔰 3. Supervisors 🍃 4. Pay Info                                                                                                    | mation 5. Payo | check Deposit 💦 🔗 1                                                                             | Taxes >              | 7. HR Information    | 8. Custom Fields                                           |                                   |         |
|--------------------------------------------------------------------------------|----------------------------------------------|----------------------------------------------------------------------------------------------------|----------------|-------------------------------------------------------------------------------------------------|----------------------|----------------------|------------------------------------------------------------|-----------------------------------|---------|
| ax Information                                                                 |                                              |                                                                                                    |                |                                                                                                 |                      |                      |                                                            |                                   |         |
| * Indicates Required Fiel<br>V2 or 1099 *                                      | ld                                           | ⊛ W2 ◯ 1099                                                                                                    |                |                                                                                                 |                      |                      |                                                            |                                   |         |
| mployee Tax Setup                                                              | •                                            |                                                                                                    |                |                                                                                                 |                      |                      |                                                            |                                   |         |
| ook Up Potential Taxes.                                                        | ø                                            | Search                                                                                                    |                |                                                                                                 |                      |                      |                                                            |                                   |         |
| ives-in State 🕜 *                                                              |                                              | Colorado 🔻                                                                                                    |                |                                                                                                 |                      |                      |                                                            |                                   |         |
| Vorks-in State 🕢 *                                                             |                                              | Colorado 🔻                                                                                                    |                |                                                                                                 |                      |                      |                                                            |                                   |         |
|                                                                                |                                              |                                                                                                    |                |                                                                                                 |                      |                      |                                                            |                                   |         |
| Of Tax Agency 🕜                                                                |                                              | Colorado 🔻                                                                                                    |                |                                                                                                 |                      |                      |                                                            |                                   |         |
| egister Local Taxes                                                            | 3                                            | Colorado 🔻                                                                                                    |                |                                                                                                 |                      |                      |                                                            |                                   |         |
| egister Local Taxes<br>E Local Tax Agency 1 @                                  | 5                                            | Colorado 🔻                                                                                                    | - + =          | Client Local Tax Ag                                                                             | jency 1 🕜            | Re                   | earch or Make Selectic<br>esident Tax                      | n 👻                               | -       |
| egister Local Taxes                                                            | 9                                            | Colorado ▼                                                                                                    | Exem           | Client Local Tax Ag<br>ptions / Allowances                                                      | jency 1 🕢            | िड<br>Re             | earch or Make Selectio<br>esident Tax<br>Additional f      | n v                               | Block @ |
| egister Local Taxes<br>E Local Tax Agency 1 @<br>Federal Taxes                 | Single or Married filing se<br>Multiple Jobs | Colorado   Colorado    | • + D          | Client Local Tax Ag<br>ptions / Allowances<br>Dependents \$<br>Other Income \$<br>Deductions \$ | 0.00<br>0.00<br>0.00 | En Additional Amount | earch or Make Selectic<br>sident Tax<br>Additional I       | Percent @                         | Block @ |
| egister Local Taxes<br>E Local Tax Agency 1<br>Federal Taxes<br>CO State Taxes | Single or Married filing se<br>Multiple Jobs | Colorado  Colorado  Colora | Exem           | Client Local Tax Ag<br>plions / Allowances<br>Dependents 8<br>Other Income 8<br>Deductions 8    | 0.00<br>0.00<br>0.00 | Additional Amount    | aarch or Make Belectio<br>sident Tax<br>Additional J<br>30 | Percent @<br>0.0000 %<br>0.0000 % | Block ( |

### Step 7 – HR Information Employee Self Service

Ensure the correct checklists are check marked:

- "New hire on boarding..." (Parish for your Parish new hires, School for your school new hires, or Priest for your new priests)
- "Welcome to Paycom" (this is the default) only two (2) checklists are assigned to the new hire (all the compliance tasks are built into the checklists)

| * Indicates Required Field   |                                                                                                    |      |
|------------------------------|----------------------------------------------------------------------------------------------------|------|
| ESS Access Profile 🕜 *       | Active                                                                                                    |      |
| Checklist(s) 🚱 *             | Search Q Select All                                                                                                    |      |
|                              | New Hire Onboarding Priests     New Hire Onboarding School                                                                                                    |      |
|                              | New Hire Onboarding School - AOD Reheins - AOD Reheins - |      |
|                              | Voluntary EC01 Information Review  Voluntary EC01 Information Review  Voluntary EC01 Information Review                                                                                                    |      |
|                              |                                                                                                    |      |
|                              | Previous 1 2 Next                                                                                                    |      |
| Send ESS Login via Email 🕢 * | Personal Email                                                                                                    |      |
| Previous                     | Save                                                                                                    | Next |
|                              |                                                                                                    |      |
|                              |                                                                                                    |      |

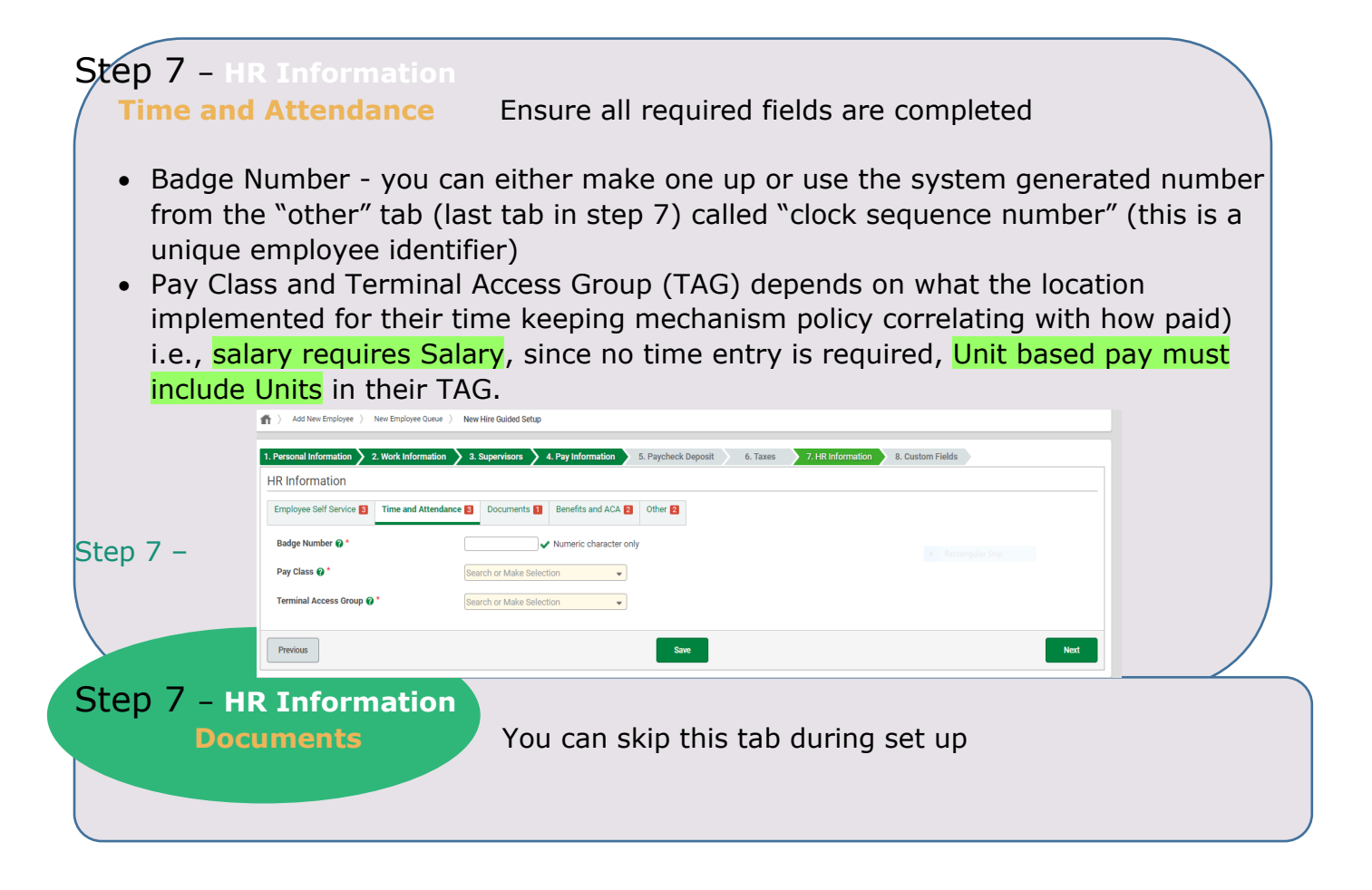

Step 7 - HR Information Benefits and ACA

Use pull down menu and select option for In Area or Out of Area and Religious or Not Religious (associated with the employee type)

- Profile Effective Date this is the hire date
- ACA initial status use pull down menu to select one of the following:
  - ACA Full Time (employee scheduled to work for 30 hours or more per week)
  - > ACA Variable Hour (employees working less than 30 hours per week)
  - None (pertains to substitute, temporary, or seasonal positions that typically have a start date and end date)

| 1. Personal Information 🔰 2. Work Information | 3. Supervisora 4. Pay Information 5. Paycheck Deposit 6. Taxes 7. HR Information 8. Custom Fields |
|-----------------------------------------------|---------------------------------------------------------------------------------------------------|
| HR Information                                |                                                                                                   |
| Employee Self Service 🛐 Time and Attendance   | Documents     Benefits and ACA     Other                                                          |
| Benefits Eligibility Profile *                | Search or Make Selection                                                                          |
| Profile Effective Date *                      | 00/00/0000                                                                                        |
| ACA Initial Status 🕢 *                        | None                                                                                              |
| Previous                                      | Save                                                                                              |

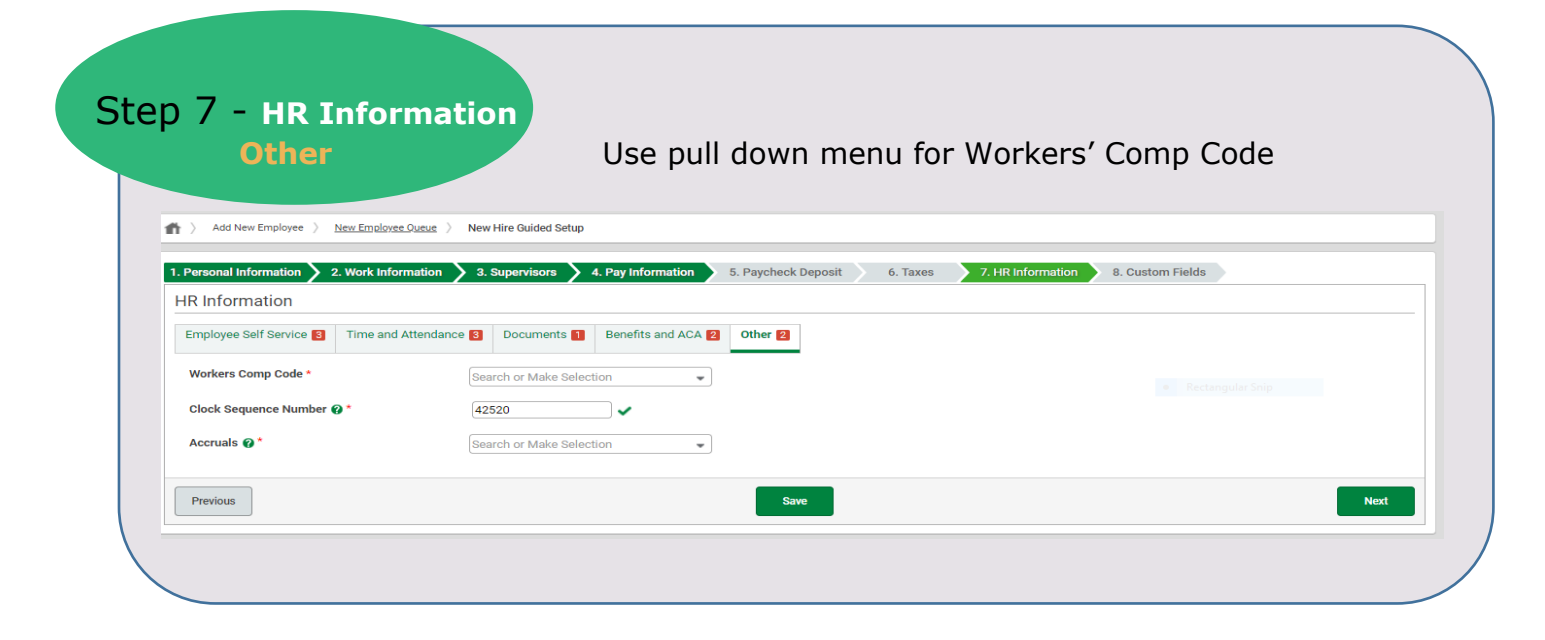

#### NEW HIRE (LAY EMPLOYEE):

 WC Code: Most used option is CO008868 Misc Church Teachers Office (Rate=0.005800) or CO009101 Janitor Custodian Cafeteria (Rate=0.042100) these must be accurate for Workers' Compensation Billing

- **Clock Sequence Number**: this is defaulted to a unique employee identifier (which can be used for Time and Attendance Badge Number)
- Accrual Profile: Use current Accrual Profile(s) for your location and/or manual tracking option(s).

#### NEW HIRE PRIEST/RELIGIOUS:

- Priest WC Code is: CO008810 Clerical Rate
- **Clock Sequence Number** this is defaulted to a unique employee identifier (which can be used for Time and Attendance Badge Number)
- Accrual Profile Per Pastoral Handbook, clergy receive 4 weeks' vacation. Most clergy positions are not tracked in Paycom, so the position is not eligible for paid time off. Select Not Eligible for Time Off, unless this is being tracked in Paycom. (This includes clergy, part-time status, temporary, subs)

# Step 8

**Custom Fields** For Lay Pension: Not applicable to priests or religious orders, but still required to complete the required fields) – complete all required fields using the pull-down menu:

| stom Fields              |            |                     |                        |
|--------------------------|------------|---------------------|------------------------|
| ay Pension 3             |            |                     |                        |
| ustom SELECT Fields      |            |                     | an a Restaurant of the |
| Indicates Required Field |            | Pension Shared EE * | (none)                 |
| ension Eligible *        | (none) 🔻 🛱 |                     |                        |
| ension EE Type *         | (none)     | • 👳                 |                        |
|                          | ·          |                     |                        |

#### NEW HIRE (LAY EMPLOYEE):

- Pension Eligible = YES (if Full-Time or Shared hours constitutes Full-Time)
- Pension Shared = YES (if Shared hours constitutes Pension Eligible)
- Pension EE Type = Select the appropriate category (religious workers are not eligible to participate in the Lay Pension Plan)

#### NEW HIRE PRIEST/RELIGIOUS:

- Pension Eligible = NO
- Pension Shared = NO Pension EE Type = Non-School Full-Time (religious workers are not eligible to participate in the Lay Pension Plan)

Select "COMPLETE" to complete the New Hire Set-Up

Paycom system sends the invitation to the new hire to the associated personal email address to start the **onboarding CHECKLIST** process; *If the Complete button is greyed out, they haven't completed their side of the Self-Onboarding process. You cannot continue until they do.* 

Once the Complete button is pressed, a box showing "validating" pops up when it is successful and the new employee will no longer be visible in the "pending new hire queue".

**FROM THIS POINT ON:** All changes to the record must be made under "Make Employee Changes" as you cannot modify the record from the "New Hire Queue":

| New Hire Queue                                     | Create New Hire |          |
|----------------------------------------------------|-----------------|----------|
| Pending New Hires New Employees Archived New Hires |                 | NO EDITS |
|                                                    |                 |          |
|                                                    |                 |          |
|                                                    |                 |          |
|                                                    |                 |          |
|                                                    |                 |          |
|                                                    |                 |          |

|                                     |                                 | NEW HIRE PROCESS              |
|-------------------------------------|---------------------------------|-------------------------------|
|                                     | STEP#3: Be                      | est Way to Hire an Employee   |
|                                     | Applicable to: Priests          | s/Religious & Lay Employees   |
|                                     |                                 | April 2022                    |
| paycom Employees Talent Acquisition | Time Management Human Resources | Talent Management Rep         |
| Current Year 2020                   | [0RJ1                           | 9] ARCHDIOCESE OF DENVER MAN/ |
| Make Employee Changes               |                                 |                               |
| Filters                             |                                 |                               |
| Search or Make Selection            | Search or Make Selection        | ✓ is equal to ✓ Val           |
|                                     |                                 |                               |
| Employee Listing                    |                                 | EDITS=OK                      |

**IMPORTANT NOTE:** When an Employee record has been created, go to this employee's Checklists on their Form #16

> Employees > Make Employee Changes > [search employee name] > Click on the employee's Form #16

Now be sure to complete the Employer checklists highlighted in yellow (I-9, Worker's Compensation acknowledgement, Company Equipment acknowledgement and the Labor Allocation verification Prehire to Active PAF (Personal Action Form).

# KEY TROUBLESHOOTING TIPs:

To view where your new employee is in completing their own Self-Onboarding, remain in Step 8 and "click here to view the new hire process" in the blue box

| Add New Employee 🧳 New Employee Que                                                                                                    | Je 👌 New Hire Guided Setup               |                     |                              |                  |  |  |  |  |
|----------------------------------------------------------------------------------------------------|------------------------------------------|---------------------|------------------------------|------------------|--|--|--|--|
| 1. Personal Information 🔰 2. Work Informati                                                                                                    | on 🔰 3. Supervisors 🔰 4. Pay Information | 5. Paycheck Deposit | 6. Taxes 💙 7. HR Information | 8. Custom Fields |  |  |  |  |
| Any fields that were made available to the new hire in the self-onboarding process have been disabled until the new hire completes the process. The new hire will not be able to be hired until the onboarding-process is completed or cancelled. |                                          |                     |                              |                  |  |  |  |  |

The next screen allows you to see the completion status of tasks assigned in the Self-Onboarding.

| Personal Information > 2    | THERE BEE     | New Hite Process                                                                                                    |                           |            |            | <u> </u>             | N                                                                                                    |
|-----------------------------|---------------|----------------------------------------------------------------------------------------------------|---------------------------|------------|------------|----------------------|----------------------------------------------------------------------------------------------------|
| Any heids that some r       | nate main     | Onboarding Settings                                                                                                    |                           |            |            | *                    | a to be next until the autocerting                                                                                                    |
| Click here to view the      | there fare as | New Hire Progress                                                                                                    |                           |            |            |                      |                                                                                                    |
| Personal Information        | (Doe, J       | A The new hire has not started the se                                                                                                    | if-unloarding process wit |            |            | 5                    |                                                                                                    |
| • Indicators Required Field | -             | (Search C.)                                                                                                    | I new BR                  |            |            | 25 -                 |                                                                                                    |
| Extrat Langue .             | MICH          | Step                                                                                                    | Status                    | ast Action | IP Address | Device               | -                                                                                                    |
| New Engloyee Chile O        | Atte          | \$                                                                                                    | 0                         | ¢          | ¢          | 0                    |                                                                                                    |
|                             | 0.00          | ESS Contentio                                                                                                    | Not Started               |            |            | -                    |                                                                                                    |
| Employee Matta              | 200           | Personal Information                                                                                                    | Not Started               | _          |            |                      |                                                                                                    |
| Address                     | 00            | Reaves 1 to 5 of 3 armes.                                                                                                    |                           |            | 1          |                      |                                                                                                    |
| City, State, Sip            | Ditte         |                                                                                                    |                           |            | 0          | Autorage             |                                                                                                    |
| Printery Phase              | -             | 50071 (9007) (Div w)                                                                                                    |                           |            |            | -                    |                                                                                                    |
| Personal Email              |               | Contract of Contract of Contra |                           |            | 1000       | Training and Process | Orga Englistere Plante                                                                                                    |
|                             | - Jacob       |                                                                                                    |                           |            |            |                      |                                                                                                    |
| Birth Date                  | Birth         | taurith ♥   Birth Day ♥   Birth Year ♥                                                                                                    | lge.                      |            |            |                      |                                                                                                    |
|                             |               |                                                                                                    |                           |            |            |                      |                                                                                                    |
|                             |               |                                                                                                    | See.                      |            |            |                      | and the second second se |
|                             |               |                                                                                                    |                           |            |            |                      |                                                                                                    |

## KEY TROUBLESHOOTING TIPs: Continued

Click on the Onboarding Setting drop down menu to make updates to:

- Phone Number
- Email Address
- Cancel the Self-Onboarding if needed (options can be to cancel and Hire by Employer instead, if the new employee is having trouble).
- Enable/Disable the ESS Access

Re-Send the Self-Onboarding invitation (the invitation link to Self-Onboard is active for 30 days)

| ew Hire Process                                                                                              |                           |                         |                        |               | E      |
|----------------------------------------------------------------------------------------------------|---------------------------|-------------------------|------------------------|---------------|--------|
| Onboarding Settings                                                                                          |                           |                         |                        |               |        |
| Access 🕢                                                                                                    | Active Disable Access     |                         |                        |               |        |
| Cancel Process 🕖                                                                                             | Cancel                    |                         |                        |               |        |
| Personal Email 🕜                                                                                             | elsa@schroederentertain   | ment.com Change Email   |                        |               |        |
| Primary Phone Number 😧                                                                                       | 303 - 588 - 8542          | Change Number           |                        |               |        |
|                                                                                                    | Send Invitation           |                         |                        |               |        |
| Invitation URL                                                                                               |                           |                         | Sent On                | Expires<br>In | Cancel |
| https://www.paycomonline.net/v4/ee/web.php/onboard/verify?to                                                 | ken=Zjk3NDBIYjQ5ZmJIN2JIZ | WRiMTgxZjImYzE4Njk0MmU= | 06/09/2020 06:22<br>PM | 29 Days       | Ū      |
| https://www.paycomonline.net/v4/ee/web.php/onboard/verify?<br>token=ZTg3MmZIMDFhNDUzMDEyYThiMzQ4MDJkMWYxNWYw | /jE=                      |                         | 06/10/2020 12:29<br>PM | 29 Days       | Ū      |
| ew Hire Progress                                                                                             |                           |                         |                        |               |        |
| The new hire has not started the self-onboarding process                                                     | yet.                      | 7                       |                        |               |        |
| earch Q                                                                                                    | Previous 1 Next           | Lost Astion             | ID Address             |               | 25 •   |
| siep<br>¢                                                                                                    | ≎                         | Cast Action             | r⊮ Address<br>≎        | U             | 0      |
| anguage Selection (Not set)                                                                                  | Not Started               |                         |                        |               |        |
| SS Credentials                                                                                               | Not Started               |                         |                        |               |        |
| ersonal Information                                                                                          | Not Started               |                         |                        |               |        |
| owing 1 to 3 of 3 entries                                                                                    | Previous 1 Next           | 1                       |                        | Go to P       | ane    |

#### **URGENT STEPS/TIPS:**

Once all 8 steps of the new hire guided set up is completed, please do the following **immediately**:

- If a SSN needs to be corrected, **PRIOR** to the employee starting their checklists, please complete a PAF to request a SSN correction.
  - If you fail to do this step, the benefits eligibility/enrollment, W-4 form, W-2 form, and all year end reporting will be incorrect and cost money to issue corrected forms (Paycom fees)
  - Once the SSN PAF is approved, the new employee can complete their checklist.
- Double check all information on Form 1 for accuracy (impacts accrual rates, headcount, Workers' Compensation billing, and year-end ACA reporting). It is good practice to check each of the employee's Forms in the personnel record to verify accuracy.

#### Submit PAF's if updates/changes are needed:

- Social Security Number
- Scheduled Pay Period Hours
- ► FTE
- Workers' Compensation Code
- GL Salary Expense Code
- Contact Information
- Et al
- Contact the new hire and confirm if they received their Paycom user access information and invitation to do their onboarding *checklists*, as sometimes these messages get sent to "spam/junk" folders depending on system firewall and security settings
  - If the new hire did not get this information, and they checked their spam and junk filters, please do the following:
    - ✓ >Employees > Employee Self-Service > [Search employee name]
    - ✓ Send the Paycom User Name and Password to their email address using the "Action" pull down menu or Generate/Print Report & send
    - ✓ >Employees >Make Employee Changes [Search employee name], then go to Form 16 Checklist. Send reminders to complete their checklists using the reminder bell to the far right of the checklist.

|  | orm 16 - Checklists |              |                             |                |                 |                   | Rectangular Snip   |                        |          |           |  |
|--|---------------------|--------------|-----------------------------|----------------|-----------------|-------------------|--------------------|------------------------|----------|-----------|--|
|  | Assign Checkdist(c) |              |                             |                |                 |                   |                    |                        |          |           |  |
|  | Existing Checklists |              |                             |                |                 |                   |                    |                        |          | Actions 🕶 |  |
|  | Bearch              | Barch C      |                             |                |                 |                   |                    |                        |          |           |  |
|  | Select              | List ID<br>© | Checklist Description<br>⊖  | Checklist Type | Number of Items | Percent Completed | Date of Completion | Last Reminder          | Reminder | Delete    |  |
|  |                     | 1060         | Welcome to Paycom!          | On Boarding    | 6               | 0                 | N/A                | 05/27/2020 03:16:45 PM |          | Ē         |  |
|  |                     | 1583         | New Hire Onboarding Priests | On Boarding    | 20              | 35                | N/A                | 06/15/2020 02:34:03 PM |          | Ē         |  |